## School Calendar

## **Accessing Site Manager**

• Open the district website.

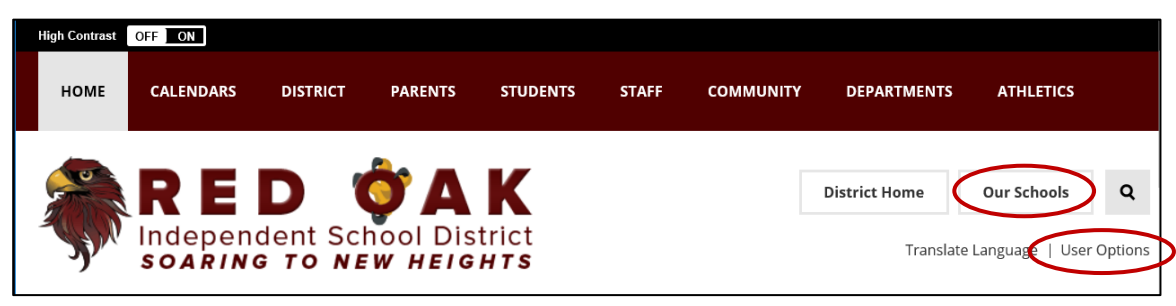

- Select "Our Schools" and click on your campus.
- Then select "User Options" and click "Sign In"
- When the Sign In page opens, use your network username and password then click SIGN IN
- Select "User Options" again (there will be more options now) and then click "Site Manager"
- You will see the admin side of the website
- You should see links to the Homepage and your School Calendar toward the top of the page.

## **School Calendar**

• In the Site Manager, click the calendar link to edit the calendar.

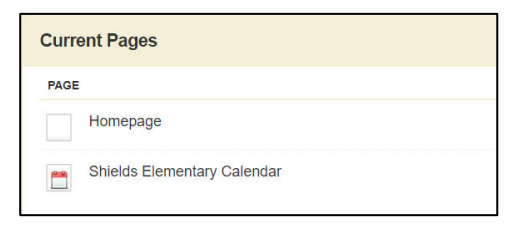

- This program uses different apps. The calendar app is the bottom app on the page. Hover over the app until you see a pencil icon. Click the pencil icon to open the calendar app program.
- Below are the steps to add an event:
  - 1. Click New Event or double click on the date you want the event.
  - 2. In the New Event window, enter your event details on the **Event tab**.
    - a. Enter the Event Title.
    - b. Set the event details, including the Start Date and End Date.
    - c. You can also set the event time and choose if the event is All Day or has No End Time.
    - d. Enter the Description of the event.
    - e. Select an event Category.
  - 3. If this event will recur regularly, click the **Recurrence tab** and let the system automatically recreate this event on the specified days.
  - 4. Click the Location tab to add detail to your event.
  - 5. Select Save.